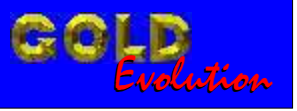

SR110009

CARGA 5

## TOYOTA COROLLA ANO 2002 À 2007

# MANUAL DE INSTRUÇÕES

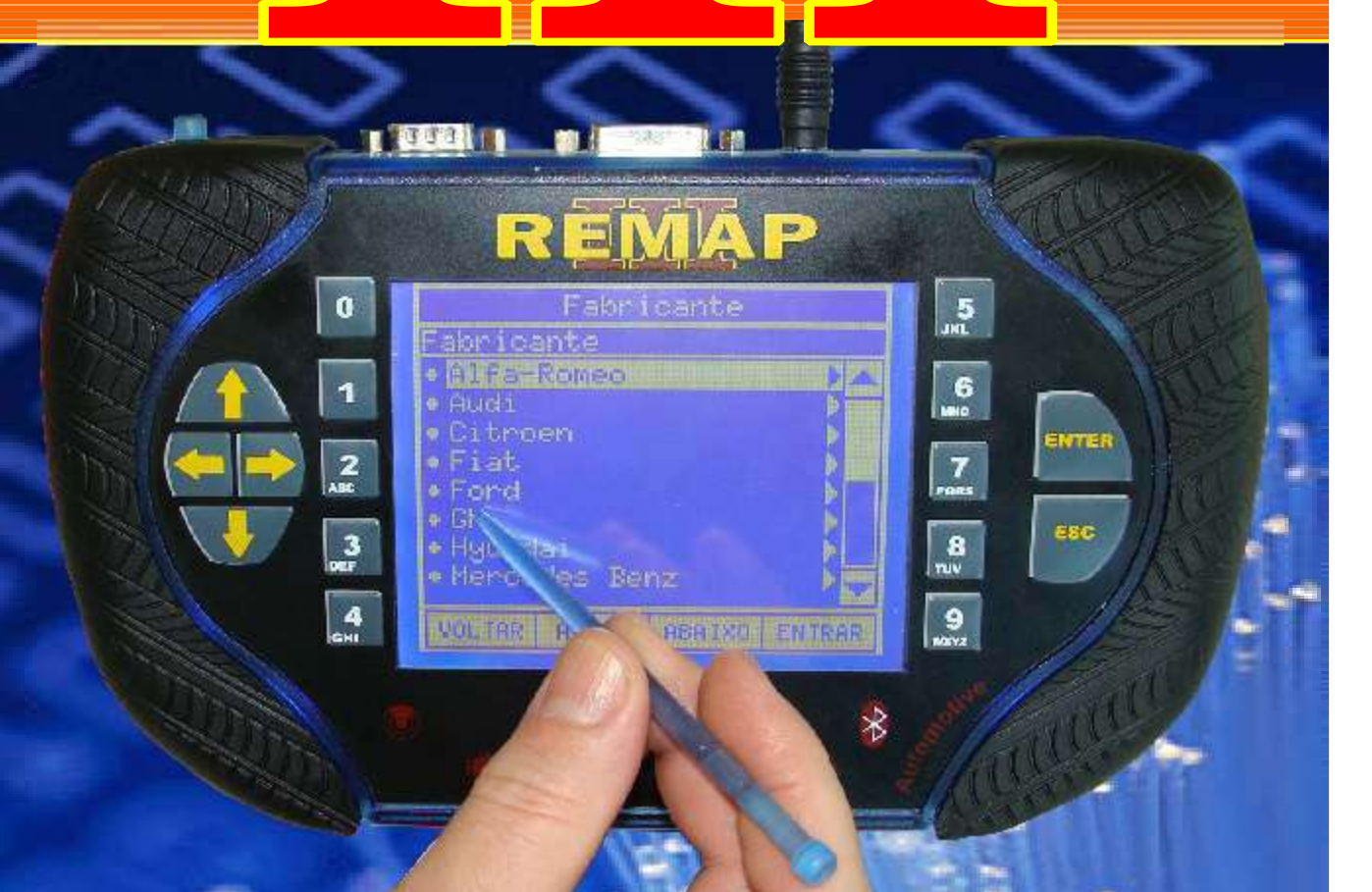

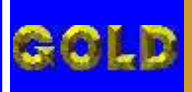

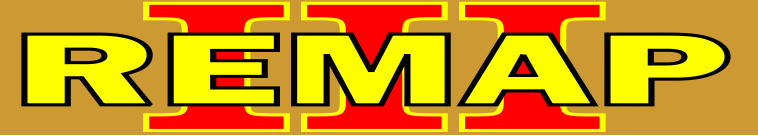

#### INDICE

## TOYOTA COROLLA ANO 2002 À 2007

#### CITROEN - ZX CENTRAL BOSCH MOTRONIC MP 3.1

Rotina Para Verificação - Central Bosch Motronic MP 3.1 Reset Teclado Via Pinça Soic 8.....07

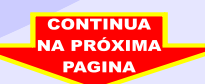

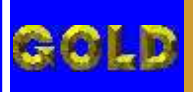

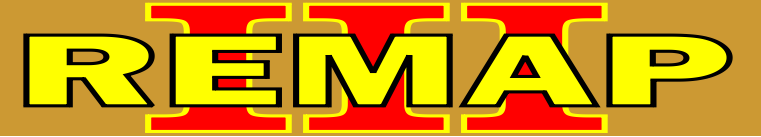

• -

#### INDICE

## TOYOTA COROLLA ANO 2002 À 2007

#### FIAT - OUTROS BODY COMPUTER

Rotina Para Verificação - Body Computer Chaves - Desbloquear Chave Via Pinça Soic 8.....10

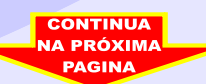

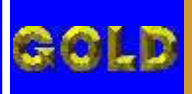

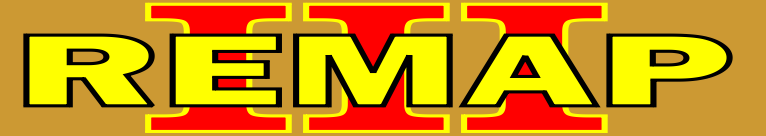

 $\mathbf{0}\mathbf{4}$ 

#### INDICE

## TOYOTA COROLLA ANO 2002 À 2007

#### GM - ASTRA ANO 2001 À 2008 / ASTRA FLEX ANO 2001 À 2008 VECTRA ANO 2002 À 2008 / VECTRA FLEX ANO 2002 À 2008

#### **ALARME MEGAMOS**

| Rotina Para Verificação - Alarme Megamos<br>Ler Senha Via Pinça Soic 8 |  |
|------------------------------------------------------------------------|--|
| Rotina Para Verificação - Alarme Megamos<br>Bypass Via Pinça Soic 8    |  |

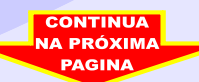

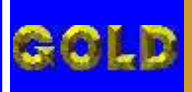

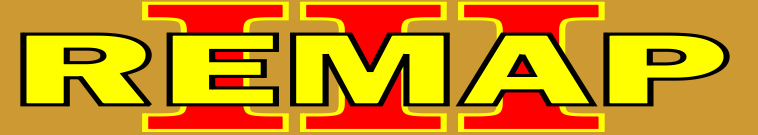

#### INDICE

## TOYOTA COROLLA ANO 2002 À 2007

#### **PEUGEOT - 306** CENTRAL BOSCH MOTRONIC MP 3.1

Rotina Para Verificação - Central Bosch Motronic MP 3.1 Reset Teclado Via Pinça Soic......17

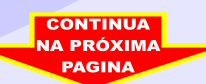

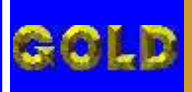

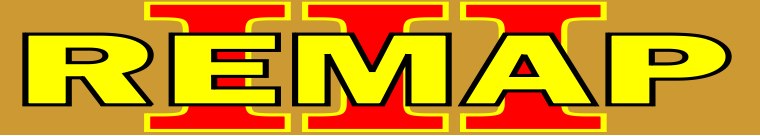

06

#### INDICE

## TOYOTA COROLLA ANO 2002 À 2007

#### TOYOTA - COROLLA ANO 2003 À 2008 CENTRAL DENSO

| Rotina Para Verificação - Central Denso<br>Reset Central Via Pinça Soic 8 | .20 |
|---------------------------------------------------------------------------|-----|
| Ilustração da Localização das Memórias de 3 e 4 Encaixes                  | 24  |
| Ilustração da Central sendo Programada                                    | 25  |

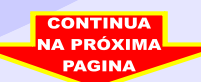

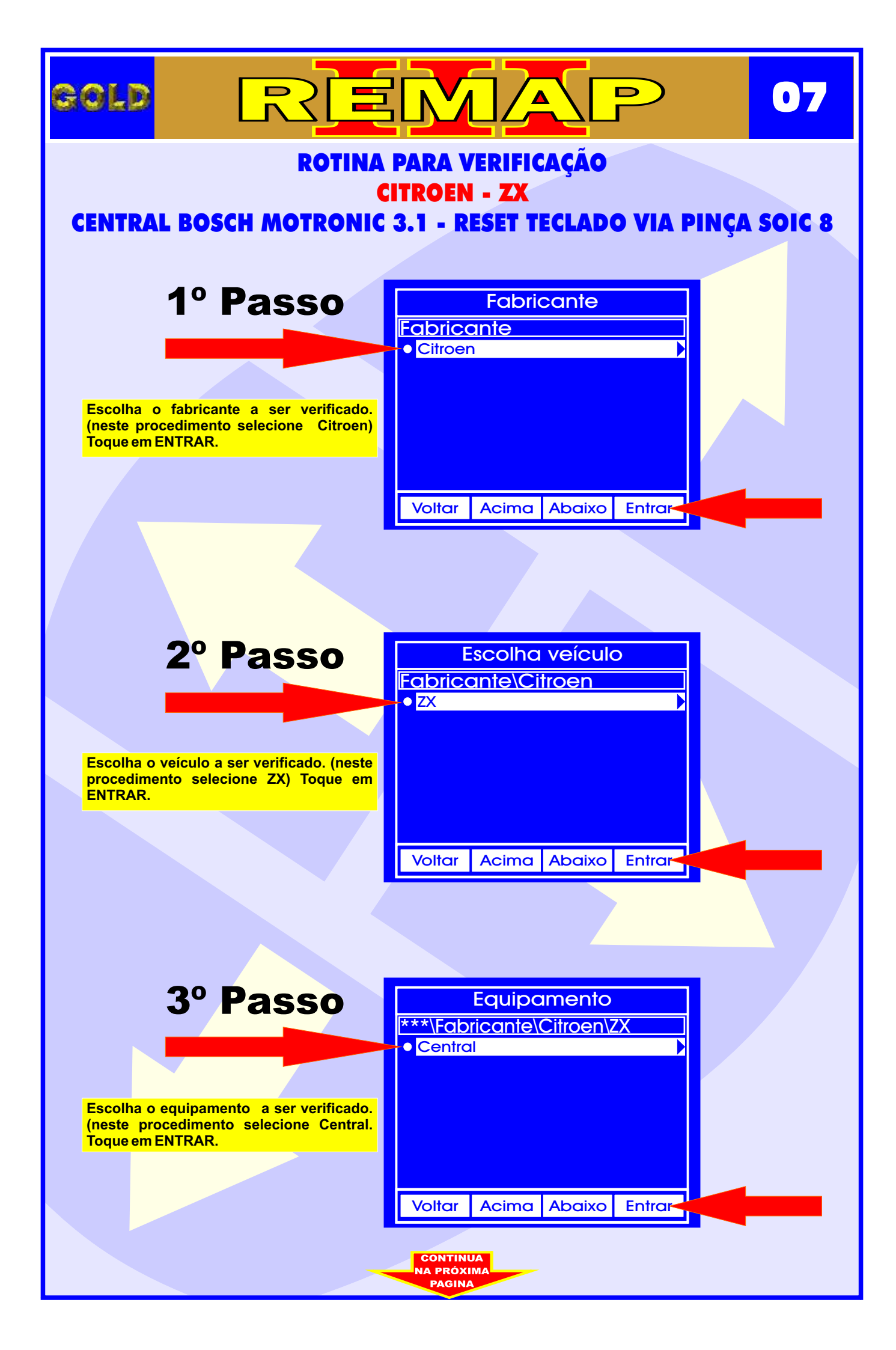

![](_page_7_Figure_0.jpeg)

![](_page_8_Figure_0.jpeg)

![](_page_9_Figure_0.jpeg)

![](_page_10_Figure_0.jpeg)

![](_page_11_Picture_0.jpeg)

![](_page_12_Picture_0.jpeg)

![](_page_13_Picture_0.jpeg)

![](_page_14_Picture_0.jpeg)

![](_page_15_Figure_0.jpeg)

![](_page_16_Figure_0.jpeg)

![](_page_17_Figure_0.jpeg)

![](_page_18_Figure_0.jpeg)

![](_page_19_Figure_0.jpeg)

![](_page_20_Figure_0.jpeg)

![](_page_21_Figure_0.jpeg)

![](_page_22_Picture_0.jpeg)

### REMA **TOYOTA - CENTRAL DENSO** ILUSTRAÇÃO DA LOCALIZAÇÃO DAS MEMORIAS DE 3 e 4 ENCAIXES

CONTINUA

![](_page_23_Picture_1.jpeg)

GOLD

![](_page_23_Picture_2.jpeg)

D

24

![](_page_23_Picture_3.jpeg)

![](_page_23_Picture_4.jpeg)

![](_page_23_Picture_5.jpeg)

![](_page_23_Picture_6.jpeg)

![](_page_24_Picture_0.jpeg)